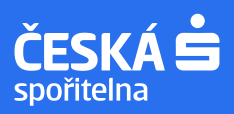

# seznam.cz

### Vytvoření a doručení elektronického výpisu plateb

- Výpis je vytvořen a doručen během 5 dní od začátku kalendářního měsíce.
- Za období, kdy nebyla provedena žádná platba, ani nedošlo k připsání úroků, výpis nevyhotovujeme!
- Odesílatelem je "Česká spořitelna" (e-mail: ceskasporitelna@csas.cz).
- E-mail obsahuje **přílohu výpis**, který je zabezpečená **heslem**.
- Heslo pro otevření přílohy výpisu je rok narození majitele účtu (např.: 1948)

| Nansat e-mail    |   |                                                                                                    |               |
|------------------|---|----------------------------------------------------------------------------------------------------|---------------|
| Doručené 76      | 6 | Ceská spořítelna      Ceská spořítelna - Elektronický výpis plateb – Dobrý den, dle dohody Vám v příloženém souboru télo e-mailové zprávy posiláme eleki                                                                                                    | Ø 1. 12. 2022 |
| 1 Odeslané       | - | termine in the second second sec |               |
| Rozepsané        |   |                                                                                                    |               |
| Hromadné 180     | 0 |                                                                                                    |               |
| a Archiv         |   |                                                                                                    |               |
| 🛕 Spam           |   |                                                                                                    |               |
| Koš              |   |                                                                                                    |               |
| S hvězdičkou     |   |                                                                                                    |               |
| Vlastní složky 🔿 |   |                                                                                                    |               |

V případě nedoručení e-mailu s výpisem postupujte dle následujících bodů

Zkontrolujte, zda Vaše e-mailová adresa je správně uvedena v dokumentaci České spořitelny, kterou jste podepsali? Správnou e-mailovou adresu Vaší e-mailové schránky ověříte zde:

| Hledat | e-mail, přílohu či k | ontakt    |         | Q                |                                                                                       | км               | *                                                                                                    | Seznam.cz |
|--------|----------------------|-----------|---------|------------------|---------------------------------------------------------------------------------------|------------------|----------------------------------------------------------------------------------------------------|-----------|
| •      | Přesunout *          | Označit - | Spam *  | 🗑 Smazat         | Sefazeno od nejnovější *                                                              | KM               | ese de la companya de la companya de la companya de la companya de la companya de la companya de la companya de | eznam.cz  |
| C Če   | eská spořitelna      | ☆         | Česká s | pořitelna - Elek | tronický výpis plateb – Dobrý den, dle dohody Vám v přiloženém souboru této e-mailové | Přidat<br>Spravo | další účet<br>ovat účty                                                                                         |           |
|        |                      |           |         |                  |                                                                                       | ∯ Nas<br>G+ Odi  | stavení<br>hlásit se                                                                                            |           |

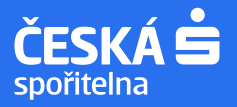

#### Ověřte, zda není ve "SPAMU" – nevyžádané poště nebo "HROMADNÉ" korespondenci

| EMAIL          | Hledat e-mail, přílohu či kontakt                                            | Seznam.cz                                               |
|----------------|------------------------------------------------------------------------------|---------------------------------------------------------|
| Napsat e-mail  | ▼     Přesunout *     Označit *     Není spam *                              | nejnovější * Nastavení složky >                         |
| 🖂 Doručené 75  | ① E-maily, které jsou v složce Spam déle než 30 dnů, automaticky mažeme.     |                                                         |
| deslané        | 📄 Česká spořitelna 🏠 Česká spořitelna - Elektronický výpis plateb – Dobrý d  | en, dle dohody Vám v přiloženém souboru 🛛 🥜 1. 12. 2022 |
| 📝 Rozepsané    |                                                                              |                                                         |
| 🛒 Hromadné 176 |                                                                              |                                                         |
| Archiv         |                                                                              |                                                         |
| Koš            |                                                                              |                                                         |
| EMAIL          | Hledat e-mail, přílohu či kontakt                                            | Seznam.cz                                               |
| Napsat e-mail  | Přesunout ▼ Označit ▼ Spam ▼                                                 | Nastavení složky >                                      |
| 🖂 Doručené 75  | MEN I REALIZED AND TRACK                                                     |                                                         |
| deslané        | 📄 Česká spořitelna 🏠 Česká spořitelna - Elektronický výpis plateb – Dobrý de | en, dle dohody Vám v příloženém souboru 🖉 1. 12. 2022   |
| 📝 Rozepsané    | Restaurants - Republic factor - contential                                   | the second second second second second                  |
| 🛒 Hromadné 176 |                                                                              |                                                         |
| The Archiv     |                                                                              |                                                         |

Pokud jste e-mail s výpisem našli ve SPAMU, zajistěte, aby následující výpisy byly již správně doručovány do složky "Doručené pošty"

- E-mail s výpisem najdete ve Spamové složce. Pak ho označíte fajfkou (zakliknete checkbox) a zvolíte dlaždici "Není spam".
- Následně potvrdíte dvě potvrzovací obrazovky, aby u dalšího výpisu nedošlo opět k automatickému přesunutí do "SPAMU".

| EMAIL                                                                                                    | Hiedat e-mail, přílohu či kontakt Q                                                                                                    | Seznam.cz                                                                                        |
|----------------------------------------------------------------------------------------------------|----------------------------------------------------------------------------------------------------|--------------------------------------------------------------------------------------------------|
| Napsat e-mail                                                                                                    | 🕑 * Přesunout * Označit * Není spam * 🛊 Smazat trvale * Seřazeno od nejnověj                                                                                                    | ší • Nastavení složky >                                                                          |
| <ul> <li>➢ Doručené 75</li> <li>☑ Odeslané</li> <li>☑ Rozepsané</li> <li>☑ Hromadné 175</li> <li>☑ Archiv</li> <li>▲ Spam</li> <li> Koš</li> <li>☆ S hvězdíčkou</li> </ul> | <ul> <li>E-mally, které jsou v složce Spam déle než 30 dnů, automaticky mažeme.</li> <li>Česká spořitelna</li></ul>                                                                                                    | lohody Vám v přiloženém souboru 🥜 1. 12. 2022                                                    |
| Napsat e-mail         Doručené       75         Odeslané         Rozepsané         Hromadné       175         Archiv                                                       | Hiedat e-mail, přilohu či kontakt     Q       Image: Přesunout + Označit + Není spam + Image: Smazat trvale + Seřazeno od nejnověji     Seřazeno od nejnověji       Image: E-maily, které jsou v složce Spam dé     Zpráva není spam       Image: Oceská spořitelna     - Zpráva bude přesunuta do složky Doručené.       Image: Oceská spořitelna     - Odesílatel bude odebrán z vašich Spam kontaktů. | ší •       Nastavení složky >         kohody Vám v přiloženém soubor       Ø         1. 12. 2022 |
| <ul> <li>▲ Spam</li> <li>         ₩ Koš     </li> <li>         ★ S hvězdičkou     </li> </ul>                                                                              |                                                                                                    |                                                                                                  |

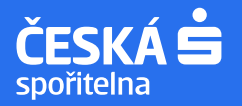

Nejde Vám otevřít výpis přímo z e-mailu? Pak je potřeba si ho nejprve stáhnout (uložit) do počítače a otevřít jako samostatný soubor

Pro otevření je potřeba mít nainstalovanou novější verzi Adobe Acrobat Reader, nebo textový editor jako Word.
 Stahujte přílohu Výpis\_z\_účtu\_...pdf.

|                                                                                                    | Přílohy                                                                                                    |         |
|----------------------------------------------------------------------------------------------------|----------------------------------------------------------------------------------------------------|---------|
|                                                                                                    | security_ikona.png – Obrázek, 2 kB                                                                                                    |         |
|                                                                                                    | ská<br>elna cs_logo_transparent.png – Obrázek, 6 kB<br><u>↓ Stáhnout</u> Zobrazit >                                                                                                    |         |
| ⊕ 5 ¢                                                                                                    | Vypis_z_uctu_0-4354548063_z_20221130.PDF – PDF, 114 kB           L         Stáhnout           Zobrazit >                                                                                                    |         |
| Rapsat e-mail                                                                                                    | Hledat e-mail, přílohu či kontakt     Q                 Zpět             Přesunout * Označit * Spam *                                                                                                    | znam.cz |
| <ul> <li>➢ Doručené 75</li> <li>☑ Odeslané</li> <li>☑ Rozepsané</li> <li>☑ Hromadné 175</li> <li>☑ Archiv</li> <li>▲ Spam</li> <li>☑ Krož</li> </ul> | Vaše Česká spořitelna       * REKLAMA         Voše Česká spořitelna       * REKLAMA         Bezpečí Vašich peněz je pro nás na prvním místě. Sledujte náš web!       Najdete tam informace o podvodech, ke kterým dochází, a hlavně rady, jak se zachovat, pokud zloději zaútočí i na Vás.         #bezpečnáspořka | ·       |
| KOS<br>★ S hvězdičkou<br>Vlastní složky ∧                                                                                                    | Potřebujele se poradit? Volejte kdykoliv bezplatnou infolinku 800 207 207, <u>chatujle na</u><br>webu nebo se stavte v kterékoli <u>z naších poboček</u> . Jsme tu pro Vás. Záleží nám na<br>ochraně Vašeho soukromi, proto dodržujeme <u>Zásady zpracování osobních údajů</u> .                                   |         |

- Pro zobrazení výpisu je také možné využít jiný internetový prohlížeč než Google Chrome jako např. Firefox, nebo Microsoft Edge. Pokud nejde Google Chrome, zkuste se přihlásit do e-mailové schránky pod jiným prohlížečem.
   Pokud již máte soubor s výpisem uložen v počítači (na ploše nebo někde ve složce na disku), kliknete pravým
- tlačítkem na soubor a posťupujte následovně:

| Vypis_z_uctu_<br>0-101049317<br>3_z_20221130<br>(2).PDF | Ope<br>Otev<br>Vytis<br>Klasi<br>CRC<br>IÈ Sdile           | n with Adobe Acrobat Reader 2020<br>rřít<br>kinout<br>fikovat a chránit<br>p<br>SHA<br>st               | > |                                                                                                    |
|---------------------------------------------------------|------------------------------------------------------------|----------------------------------------------------------------------------------------------------|---|----------------------------------------------------------------------------------------------------|
|                                                         | Otev<br>Obn<br>Ode<br>Vyjm<br>Kop<br>Vytv<br>Odst<br>Přejn | vinti r pogramu<br>ovit předchozí verze<br>slat<br>nout<br>frovat<br>ořít zástupce<br>rranit<br>menovat |   | Adobe Acrobat Reader 2020<br>Firefox<br>Google Chrome<br>Internet Explorer<br>Microsoft Edge<br>Prohlížeč Azure Information Protection |
|                                                         | Vlast                                                      | inosti                                                                                                  | 1 | Hledat v obchodě Microsoft Store<br>Zvolit jinou aplikaci                                                                              |

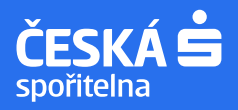

#### Přeplněná e-mailová schránka

- Výpis nemusí být doručen kvůli přeplněné e-mailové schránce.
- Kapacita je neomezená co se týká dat, ale omezená počtem zpráv. Ukazatel velikosti zaplnění ve schránce není.
   Před naplněním kapacity se ovšem zobrazuje červený informační proužek v horní části schránky. Schránka má kapacitu 60.000 zpráv. Zaplnění lze odhadnout **podle počtu podstránek v jednotlivých složkách** (1 podstránka je 100 zpráv). Zobrazíte na konci dané e-mailové složky.

|     | AliExpress         | $\overset{\wedge}{\succ}$ Welcome to AliExpress! This is how to get started – Smarter shopping starts here | 10. 10. 202                  |
|-----|--------------------|----------------------------------------------------------------------------------------------------|------------------------------|
|     | Kristýna Mlčochová | $\precsim$ ict prezentace –                                                                                | Powerpoint 8. 10. 202        |
|     | Kristýna Mlčochová | $\precsim$ ict prezentace –                                                                                | Powerpoint 1. 10. 202        |
|     | Kristýna Mlčochová | ☆ ict –                                                                                                    | <b>Powerpoint</b> 25. 9. 202 |
|     | Yředchozí 1 2 3 4  | Následující >                                                                                              |                              |
| 5 ¢ |                    | Copyright © 1996–2022 Seznam.cz, a.s.<br>Nápověda a kontakt – Reklama – Ochrana údajů                      |                              |

#### 6 Vyhledání výpisu v doručených e-mailech nebo složkách (mezi větším množstvím e-mailů)

 Nahoře v řádku s lupou zadáte klíčové slovo Česká spořitelna a najde vše, co bylo z České spořitelny odesláno a doručeno do Vaší e-mailové schránky.

| EMAIL                  | česká spořitelna             | X Q Seznam.cz                                                                                |
|------------------------|------------------------------|----------------------------------------------------------------------------------------------|
| Napsat e-mail          | Přesunout * Označit * Spam * | Smazat Sełazeno od nejnovější ~                                                              |
| 🖂 Doručené 76          | E-maily                      | Pokročilé hledání »                                                                          |
| I Odeslané ☑ Rozepsané | Ceská spořitelna 🏠 Doručené  | Česká spořitelna - Elektronický výpis plateb – Dobrý den, dle dohody Vám v při 🥔 1. 12. 2022 |
| THI Hromadné 175       |                              |                                                                                              |
| Archiv                 |                              |                                                                                              |
| 🗑 Коš                  |                              |                                                                                              |
| ★ S hvězdičkou         |                              |                                                                                              |

- Lze hledat v jakékoliv složce, nejen Doručené poště, ale i ve všech ostatních uvedených v levém menu.

| EMAIL          | česká spořitelna | ×Q                                     | Seznam.cz                                                              |
|----------------|------------------|----------------------------------------|------------------------------------------------------------------------|
| Napsat e-mail  | Přesunout - Ozr  | načit • Spam • 👕 Smazat Seřazeno o     | od nejnovější *                                                        |
| Doručené 76    | E-maily          |                                        | Pokročilé hledání ›                                                    |
| Rozepsané      | Česká spořitelna | 🟠 🛛 Doručené 🛛 Česká spořitelna - Elek | tronický výpis plateb – Dobrý den, dle dohody Vám v přil 🥜 1. 12. 2022 |
| F Hromadné 175 |                  |                                        |                                                                        |
| ▲ Spam         |                  |                                        |                                                                        |
| ★ S hvězdičkou |                  |                                        |                                                                        |

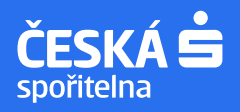

## Zrušení blokovaných adres a filtrů

- Zkontrolujte v případě, že máte odesílatele "Českou spořitelnu" nastavenou jako blokovaného nebo jsou tyto emaily automaticky archivovány do vybraných složek dle nastavených pravidel filtrů.
- Klikněte na záložku "Nastavení" ikona "ozubeného kola" a vyberte "Pravidla". Pokud zde máte nastavené nějaké pravidlo zpracování emailů, můžete ho změnit nebo zrušit.
- Stejným způsobem si můžete nastavit automatické pravidlo přesouvání zpráv do vybraných složek atp.

| ÷ 5 ¢                                                        |                                                                                                    |
|--------------------------------------------------------------|----------------------------------------------------------------------------------------------------|
| « Zpět do Emailu                                             | Nastavení odesílatele<br>Profilové foto                                                                                                    |
| Odesilatel<br>Vzhled<br>Pravidla<br>Import e-mailů Nové      | <ul> <li>Ti, kdo mají e-mailovou schránku od Seznamu, uvidí tuto fotografii u e-mailů, které jim pošlete.</li> <li>Změnit nebo odebrat obrázek</li> <li>Osobní údaje</li> </ul> |
| Přistup z aplikaci<br>Sdílení schránky<br>Informační sdělení | Vaše jméno:     L***** ochová     Uložit změny       Podpis:     Přidávat podpis na konec e-mailu                                                                               |
| Hromadné<br>Spam<br>Koš                                      | <b>B</b> $I$ $\underline{U}$ $aA \cdot ABC \cdot C^2 \cdot \mathbf{\overline{\Delta}} \cdot \mathbf{\overline{\Delta}} \cdot$                                                   |
| Vlastní složky<br>Štítky                                     | Uložit změny                                                                                                    |
| EMAIL                                                        |                                                                                                    |

| EMAIL               | Nastavení pravidel                               |                           |                        |
|---------------------|--------------------------------------------------|---------------------------|------------------------|
| < Zpět do Emailu    | Pravidla při zpracování e₋mailů                  |                           |                        |
| Odesílatel          | Zde si můžete nastavit pravidla pro zpracování : | a třídění příchozí pošty. |                        |
| Pravidla            | E-maily z České spořitelny                       | Zapnutý <u>Upra</u>       | <u>vit</u> Odstranit ▼ |
| Import e-mailů Nové | Vytvořit nové pravidlo                           |                           |                        |
| Přístup z aplikací  |                                                  |                           |                        |
| Sdílení schránky    |                                                  |                           |                        |
| Informační sdělení  |                                                  |                           |                        |